# AndroMDA 入門ガイド

第1.3版

Part 3 of 4

2005/08/12

株式会社エクサ 技術部

Copyright  $\,\, @$  2005 exa corporation all rights reserved.

本書は公開されている情報に基づいて㈱エクサとその協力会社が共同して新規に書き起こしたもの であり、権利は㈱エクサが保有します。

本書の複製を内部ネットワーク等の媒体で 2 次配布する場合は本書が㈱エクサによって公開された 文書であることを明記してください。

本書で使用する製品名はそれぞれ各社の商標、または登録商標です。 本書の内容についてはできるかぎり正確であるよう努力しています。しかしながら、本書の内容に基 づく結果については責任を負いかねますのでご了承ください。

本書は無償で広く公開しておりますが、AndroMDA の利用方法や問題の解決などに関し、個別のお問 い合わせには対応していません。 <Part 1 of 4>

| 0 はじめ    | こMDA について                  | 5  |
|----------|----------------------------|----|
| 1 AndroM | MDA とは                     | 6  |
| 2 セット    | アップ                        | 7  |
| 2.1      | 前提ソフトウェアについて               | 7  |
| 2.1.1    | Java(J2SDK) のセットアップ        | 7  |
| 2.1.2    | Maven のセットアップ              | 7  |
| 2.1.3    | JBoss のセットアップ              | 9  |
| 2.1.4    | MagicDraw UML のセットアップ      | 12 |
| 2.1.5    | 環境変数の設定                    | 15 |
| 2.2      | AndroMDA の新規プロジェクト作成       | 16 |
| 2.3      | AndroMDA サンプルアプリケーション      | 18 |
| 2.3.1    | AndroMDA のソースをダウンロード及び解凍   | 18 |
| 2.3.2    | Animal Quiz のビルド及びデプロイ     | 18 |
| 2.3.3    | JBoss の設定変更                | 19 |
| 2.3.4    | JBoss の起動及びテーブルの作成         | 20 |
| 2.3.5    | Animal Quiz の実行            | 21 |
| 2.3.6    | Animal Quiz のモデル図          | 25 |
| 2.4      | Animal Quiz の Java スケルトン生成 | 29 |

## < Part 2 of 4 >

| 3 AndroN | 3 AndroMDA を用いた開発    |    |  |
|----------|----------------------|----|--|
| 3.1      | Hello World アプリケーション | 31 |  |
| 3.1.1    | プロジェクトの作成            | 31 |  |
| 3.1.2    | モデリング                | 33 |  |
| 3.1.3    | ビルド&デプロイ             | 43 |  |
| 3.1.4    | アプリケーション実行           | 45 |  |

< Part 3 of 4 >

| 3.2   | 商品管理アプリケーション | 46 |
|-------|--------------|----|
| 3.2.1 | プロジェクトの作成    | 46 |
| 3.2.2 | モデリング        | 48 |
| 3.2.3 | ビルド&デプロイ     | 68 |
| 3.2.4 | アプリケーション実行   | 73 |

<Part 4 of 4>

| 3.3      | 事例紹介:バグ追跡掲示板アプリケーション | 78  |
|----------|----------------------|-----|
| 3.3.1    | 作成手順                 | 82  |
| 3.3.2    | アーキテクチャ              | 82  |
| 3.3.3    | モデル図                 | 84  |
| 3.3.4    | 実装ファイル               | 92  |
| 3.3.5    | アプリケーションの実行及び操作方法    | 93  |
| 3.3.6    | 使用したステレオタイプとタグ付き値    | 102 |
| 4 AndroN | IDA を用いる場合の制約事項      | 103 |
| 4.3      | 画面レイアウトの制限           | 103 |
| 4.4      | 日本語は文字化けする           | 104 |
| 4.5      | データベーステーブルの項目設定の制限   | 104 |
| 4.6      | OCL の使用制限            | 104 |
| 5 まとめ    |                      | 105 |

#### 3.2 商品管理アプリケーション

このサンプルアプリケーションは、商品(Goods)の登録・検索・更新・削除といった管理を行うアプリケーションである。画面遷移は下記の通りである。

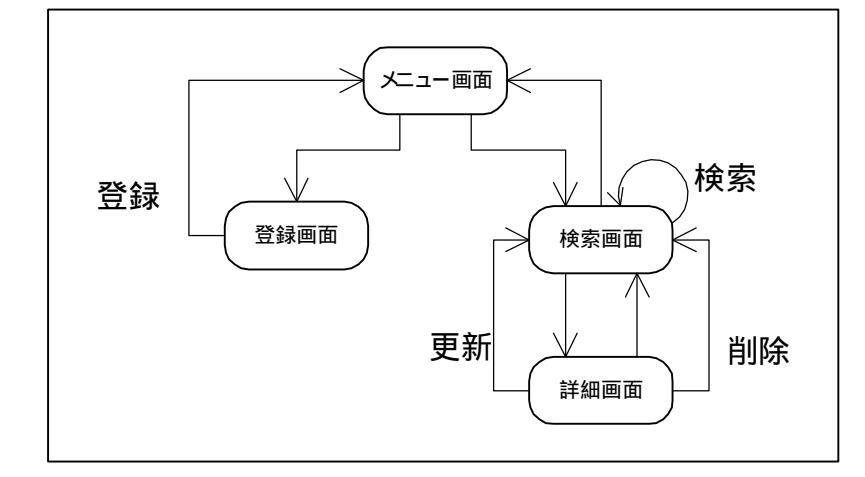

作成手順は「3.1HelloWorld アプリケーション」と同様

- ・プロジェクトの作成
- ・モデリング
- ・ビルド&デプロイ
- ・アプリケーション実行

となる。

3.2.1 プロジェクトの作成

maven を使用して新規プロジェクトを作成する。コマンドプロンプトを開き、「*プロジェクト* <u>ルートディレクトリ</u>」へ移動する。その後、下記のコマンドを実行する。

>maven andromdapp:generate

作成途中、いくつか質問されるので答える(太字は本ガイドでの入力例)。

Please enter your first and last name (i.e. Chad Brandon): >Wouter Zoons 開発者名 Please enter the name of your J2EE project (i.e. Animal Quiz): >Goods Management プロジェクト名 Please enter the id for your J2EE project (i.e. animalquiz): >goods\_management プロジェクト ID名 Please enter a version for your project (i.e. 1.0-SNAPSHOT): >1.0-sample バージョン Please enter the base package name for your J2EE project (i.e. org.andromda.samples): >goodsmanagement.sample パッケージ名 Please enter the type of transactional/persistence cartridge to use (enter 'hibe rnate', 'ejb', or 'spring'): >hibernate 使用するカートリッジ Would you like a web application? (enter 'yes' or 'no'): >yes Web アプリケーションを適用するか Would you like to be able to expose your services as web services? (enter 'yes' or 'no'): >yes Web サービスを公開するか

| 🖾 אליכוד אירדם 📃                                                                                                    | × |
|----------------------------------------------------------------------------------------------------|---|
| andromdapp:generate-web-subproject:<br>andromdapp:generate-module:<br>[mkdir] Created dir: C:¥andromda_project¥goods_management¥web                                                                                           |   |
| [mkdir] Created dir: C:¥andromda_project¥goods_management¥web¥src¥java<br>[mkdir] Created dir: C:¥andromda_project¥goods_management¥web¥target¥src                                                                            |   |
| andromdapp:init:                                                                                                    |   |
| andromdapp:generate-webservice-subproject:<br>andromdapp:generate-module:<br>[mkdir] Created dir: C:¥andromda_project¥goods_management¥webservice<br>[copy] Copying 1 file to C:¥andromda_project¥goods_management¥webservice |   |
| [mkdir] Created dir: C:¥andromda_project¥goods_management¥webservice¥target<br>src                                                                                                    | ¥ |
| [echo] New J2EE project generated to: 'C:¥andromda_project/goods_management                                                                                                    |   |
| BUILD SUCCESSFUL<br>Total time: 47 seconds<br>Finished at: Tue Apr 19 10:49:47 GMT+09:00 2005                                                                                                    |   |
| C:¥andromda project>_                                                                                                    | - |

「BUILD SUCCESSFUL」と表示されればプロジェクトの作成は成功である。

| 🔁 goods_management              |                       |         |                 | - O ×    |
|---------------------------------|-----------------------|---------|-----------------|----------|
| ファイル(E) 編集(E) 表示(V) お           | 気に入り(A) ツール(T) ヘルプ(H) |         |                 | -        |
| ⇔戻る・⇒・函 ◎検索 6                   | 57#NØ 🧭 🖺 🕵 🗙 🕫 🖽     | •       |                 |          |
| アドレス(D) 🗀 C:¥andromda_project¥@ | goods_management      |         | <b>•</b>        | ⊘移動      |
|                                 | 名前 🛆                  | サイズ     | 種類              | 更新日時     |
|                                 | 🧰 app                 |         | ファイル フォルダ       | 2005/04/ |
|                                 | 🧰 common              |         | ファイル フォルダ       | 2005/04/ |
| goods_management                | Core Core             |         | ファイル フォルダ       | 2005/04/ |
|                                 | - 🧰 mda               |         | ファイル フォルダ       | 2005/04/ |
| オブジェクトを選択すると、その説明が表             | 🚞 web                 |         | ファイル フォルダ       | 2005/04/ |
| 示されます。                          | 🚞 webservice          |         | ファイル フォルダ       | 2005/04/ |
| 月11月11日:                        | 🛋 .classpath          | 2 KB    | CLASSPATH ファイル  | 2005/04/ |
| マイドキュナント                        | 🛋 .project            | 1 KB    | PROJECT ファイル    | 2005/04/ |
| マイネットワーク                        | 👜 build.properties    | 1 KB    | PROPERTIES ファイル | 2005/04/ |
| ZT TYP2-2                       | 🕋 maven.×ml           | 7 KB    | XML Document    | 2005/04/ |
|                                 | project.properties    | 2 KB    | PROPERTIES ファイル | 2005/04/ |
|                                 | 💇 project.×ml         | 1 KB    | XML Document    | 2005/04/ |
|                                 | 🖳 readme.txt          | 9 KB    | テキスト文書          | 2005/04/ |
|                                 |                       |         |                 |          |
| 1                               | 1                     |         |                 |          |
| 13 個のオブジェクト                     |                       | 18.6 KB | 📃 דר בטעב אד 📃  | > //     |

プロジェクトは、「**プロジェクトルートディレクトリ**¥goods\_management」というパスで作成される。以後、本ガイドではこのパスを「GoodsManagement **プロジェクト**」と記述する。

#### 3.2.2 モデリング

モデリングは以下の手順で行う。

- ・ MagicDraw でモデルファイル(XMI)を読込
- ・ ドメイン側のクラス図
- ・ Web 側のクラス図作成
- ・ 画面遷移図であるアクティビティ図の作成

MagicDraw UMLを起動し、初期状態の XMI ファイルである、

「GoodsManagement **プロジェクト**¥mda¥src¥um1¥GoodsManagementModel.xmi」を開く。 読み込みの途中で警告が表示される場合がある。そのときには、「2.3.6」と同様 「andromda-profile-3.0 - RC1.xml.zip」を指定する。

これで、XMI ファイルが読み込まれる。

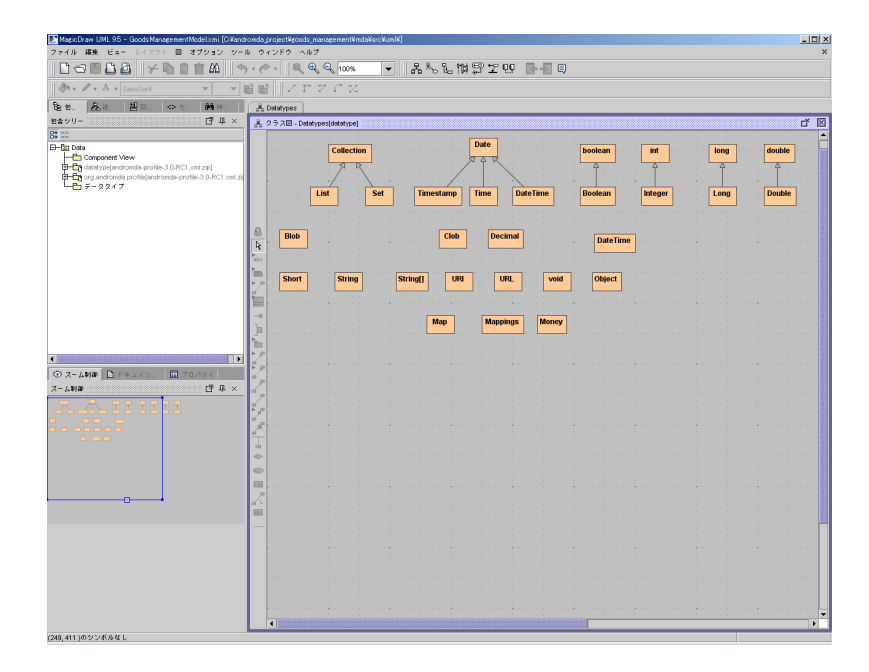

次にモデリングを行う。

まず、包含ツリーの「Data」で右クリックメニューの「新規エレメント」 「モデル」を選択し、任意の名前をつける(例:GoodsManagementModel)。さらに、作成した「モデル」で右クリックメニューの「新規エレメント」 「モデルパッケージ」を選択し、ここでは、3.2.1で入力したパッケージ名をつける(例:goodsmanagement.sample)。

本アプリケーションは3.1と違い DB アクセスも行うので、画面側(Web)・ドメイン側 (Server)とパッケージを分ける。「goodsmanagement.sample」の下に「server」と「web」という 「モデルパッケージ」を追加する。

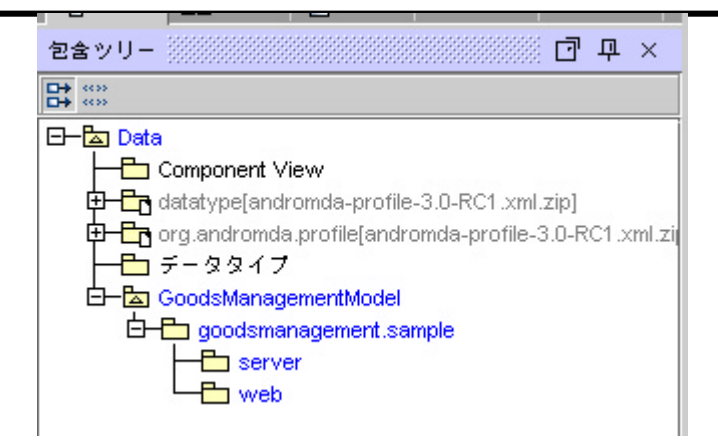

ドメイン側クラス図作成

「server」で右クリックメニューの「新規の図」 「クラス図」を選択し任意の名前を つける(例: GoodsManagement-Class)。

作成したクラス図に下記イメージのように、「Goods」、「GoodsVO」、「GoodsManagementSer vice」クラスを新規追加し、「GoodsManagementService」から「Goods」、「GoodsVO」へ依存関 係の線を引く。

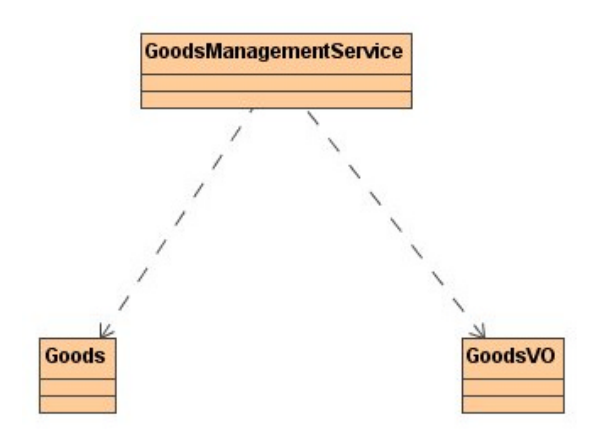

この3クラスに対して設定する。

・ Goods クラスの設定

「Goods」クラスには、ステレオタイプ・属性3つ・操作2つを設定する。 「Goods」クラスの仕様ダイアログを開き、「ステレオタイプ」タブで「Entity」を追加 する。

| 🔀 モデルクラス仕様 - Goods                           | X                         |
|----------------------------------------------|---------------------------|
| ステレオタイプ タグ付き値 制約 ハイパー<br>一般 属性 操作 テンプレートのパラメ | リンク ポート<br>(一タ 内部エレメント 関係 |
| プロファイル: ≪すべて> ▼<br>すべてのアイテム:                 | 選択されたアイテム:                |
| «» ApplicationException [Class]              | «» Entity [Class]         |
| «» Criteria [Class]                          |                           |
| «» Enumeration [Class]                       |                           |
| «» Exception [Class]                         |                           |
| «» ExceptionRef [Class] >                    |                           |
| «» FrontEndSessionObject [Class]             |                           |
| «» Manageable [Class]                        |                           |
| «» metaclass [Class]                         |                           |
| «» metafacade [Class]                        |                           |
| «» Service [Class]                           |                           |
| «» UnexpectedException [Class]               |                           |
| «» ValueObject [Class]                       |                           |
| «» WebService [Class]                        |                           |
| «» XmlSchemaType [Class]                     |                           |
| ステレオタイプ編集                                    | T ا                       |
| OK キャンセル                                     | ヘルプ 所有者                   |

### 次に、「タグ付き値」タブでタグ付き値

「@andromda.hibernate.generator.class=uuid.hex」を設定する。

| ▶ モデルクラス仕様 - Goods                                        |                              | x  |
|-----------------------------------------------------------|------------------------------|----|
| ステレオタイプ タグ付き値 制約 ハイパーリンク ポート                              | L                            |    |
| 一般   属性   操作   テンプレートのパラメータ                               | 内部エレメント                      | 関係 |
| プロファイル: <すべて> ▼                                           | タグ定義:                        |    |
| ©\$ ¤\$ ™ 🗄 😫 🖴                                           | : HibernateGeneratorClass[1] |    |
| 占 «» < <entity>&gt;</entity>                              | 値                            |    |
| @andromda.eib.automaticKey : Boolean[0.,*]                | uuid bex                     | •  |
| @andromda.ejb.noSyntheticCreateMethod : String[01]        |                              |    |
| @andromda.ejb.resource-ref.jndi-name : String[01]         |                              |    |
| @andromda.ejb.resource-ref.res-auth : String[01]          |                              |    |
| 🚽 🗕 @andromda.hibernate.ehcache.eternal : boolean         |                              |    |
| 🚽 🗕 @andromda.hibernate.ehcache.maxElementsInMemory : in🧾 |                              |    |
| @andromda.hibernate.ehcache.overflowToDisk : boolean      |                              |    |
| @andromda.hibernate.ehcache.timeToldleSeconds : int[0     |                              |    |
| @andromda.hibernate.ehcache.timeToLiveSeconds : int[0.    |                              |    |
| =- @andromda.hibernate.entity.cache : HibernateCache      |                              |    |
| @andromda.hibernate.entity.dynamicInsert : Boolean[01]    |                              |    |
| @andromda.hibernate.entity.dynamicUpdate : Boolean[01     |                              |    |
| @andromda.hibernate.entity.proxy : boolean                |                              |    |
| — 📼 📼 🖛 🚽 🗕                                               |                              |    |
|                                                           |                              |    |
| 値を削除 値を編集 タグ定義を編集                                         | 編集 追加                        | 削除 |
| OK         キャンセル         ヘル                               | ブ 所有者                        |    |

#### 次に、「属性」タブで以下の3つを追加する。

| 属性名 |       | 可視性    | タイプ    |  |
|-----|-------|--------|--------|--|
|     | id    | public | String |  |
|     | name  | public | String |  |
|     | price | public | int    |  |

属性「id」を PrimaryKey にするため、属性「id」の仕様ダイアログの「ステレオタイプ」 タブで「Identifier」を設定する。

| -般 関係 ステレオタイプ               | タグ付き値 | 制約 | パイパーリング                |   |
|-----------------------------|-------|----|------------------------|---|
| プロファイル: <すべて> ▼             |       |    |                        |   |
| すべてのアイテム:                   |       | 選拔 | Rされたアイテム:              |   |
| «» EnvEntry [Attribute]     |       | «» | Identifier [Attribute] |   |
| «» Unique [Attribute]       |       |    |                        |   |
| «» XmlAttribute [Attribute] |       |    |                        |   |
|                             |       |    |                        |   |
|                             |       |    |                        |   |
|                             |       |    |                        |   |
|                             | >     |    |                        |   |
|                             |       |    |                        |   |
|                             | <     |    |                        |   |
|                             |       | _  |                        |   |
|                             | >>    |    |                        |   |
|                             |       | -  |                        |   |
|                             | <<    |    |                        |   |
|                             |       |    |                        |   |
|                             |       |    |                        |   |
|                             |       |    |                        |   |
|                             |       |    |                        |   |
|                             |       |    |                        |   |
|                             |       | _  |                        |   |
| ステレオタイプ編集                   |       |    | Ŀ                      | 下 |
|                             |       |    |                        |   |
|                             |       |    |                        |   |

次に「操作」タブで以下の2つの操作を追加する。

| 操作名        | 戻りの型       | パラメータ |        |
|------------|------------|-------|--------|
|            |            | 名前    | タイプ    |
| findAll    | Collection | なし    | なし     |
| findByName | Collection | name  | String |

どちらの操作にも仕様ダイアログの「ステレオタイプ」タブで「FinderMethod」を設定 する。

| ステレオタイブ タグ付き値 制約 ハイパーリンク<br>一般 パラメータ テンブレートのパラメータ 関係         プロファイル: <すべて> ▼         すべてのアイテム:         ** CreateMethod [Operation]         ** SelectMethod [Operation]         ** WebServiceOperation [Operation]         *         <         <         <                                                                                     | ▶️操作仕様 - findAll                   |            |        |                   | ×                                                                               |
|----------------------------------------------------------------------------------------------------|------------------------------------|------------|--------|-------------------|---------------------------------------------------------------------------------|
| 一般     パラメータ     テンブレートのパラメータ     関係       プロファイル:     <すべてのアイテム:                                                                                                    | ステレオタイプ タグ付き                       | き値 制約      | ハイパーリン | 10                |                                                                                 |
| プロファイル: <すべて> ▼<br>すべてのアイテム:<br>≪* CreateMethod [Operation]<br>≪* SelectMethod [Operation]<br>** WebServiceOperation [Operation]<br>選択されたアイテム:                                                                                                    | 一般 パラメータ                           | 2          | テンプレー  | トのパラメータ           | 関係                                                                              |
| すべてのアイテム:   WebServiceOperation[Operation]                                                                                                    | ブロファイル: <mark>&lt;すべて&gt; ▼</mark> | •          |        |                   |                                                                                 |
| ** CreateMethod [Operation] *> SelectMethod [Operation] *> WebServiceOperation [Operation]                                                                                                    < | すべてのアイテム:                          |            | 1      | 選択されたアイテム         | <u>.                                    </u>                                    |
| ** SelectMethod [Operation] ** WebServiceOperation [Operation] <                                                                                                    | «» CreateMethod [Operation         | n]         |        | «» FinderMethod [ | Operation]                                                                      |
| ** WebServiceOperation [Operation]      く   く   シン   く     ステレオタイブ編集     上                                                                                                    | «» SelectMethod [Operation         | n]         |        |                   |                                                                                 |
| ステレオタイプ編集       上       下                                                                                                    | «» webserviceOperation (           | uperation] | ×      |                   |                                                                                 |
| のK まわいな地 ヘルプ 所有者                                                                                                    | ステレオタイプ編集                          | ++>>++     | ~~     |                   | 下<br>()<br>()<br>()<br>()<br>()<br>()<br>()<br>()<br>()<br>()<br>()<br>()<br>() |

これで、Goods クラスの設定が完了する。

| < <entity>&gt; O<br/>Goods<br/>{@andromda.hibernate.generator.class=uuid.hex}</entity>                                                        |
|----------------------------------------------------------------------------------------------------|
| < <identifier>&gt;+Id : String<br/>+name : String<br/>+price : int</identifier>                                                               |
| < <findermethod>&gt;+findAll() : Collection<br/>&lt;<findermethod>&gt;+findByName( name : String ) : Collection</findermethod></findermethod> |

・ GoodsVO クラスの設定

「GoodsVO」クラスには、ステレオタイプ・属性3つを設定する。 「GoodsVO」クラスの仕様ダイアログを開き、「ステレオタイプ」タブで「ValueObject」 を追加する。

| 🔀 モデルクラス仕様 - Goods VO            |          |                        | ×  |
|----------------------------------|----------|------------------------|----|
| ステレオタイプ タグ付き値 制業                 | かイパーリ:   | ソク ポート                 |    |
| 一般 属性 操作 テンプ                     | レートのパラメー | ター 内部エレメント             | 関係 |
| ブロファイル: <すべて> ▼                  |          |                        |    |
| すべてのアイテム:                        |          | 選択されたアイテム:             |    |
| «» ApplicationException [Class]  |          | «» ValueObject [Class] |    |
| «» Criteria [Class]              |          |                        |    |
| «» Entity [Class]                |          |                        |    |
| «» Enumeration [Class]           |          |                        |    |
| «» Exception [Class]             | >        |                        |    |
| «» ExceptionRef [Class]          |          |                        |    |
| «» FrontEndSessionObject [Class] | <        |                        |    |
| «» Manageable [Class]            |          |                        |    |
| «» metaclass [Class]             | >>       |                        |    |
| «» metafacade [Class]            |          |                        |    |
| «» Service [Class]               | <<       |                        |    |
| «» UnexpectedException [Class]   |          |                        |    |
| «» WebService [Class]            |          |                        |    |
| «» XmlSchemaType [Class]         |          |                        |    |
| ステレオタイプ編集                        |          | E .                    | 7  |
| OK キャンセ                          | L .      | ヘルプ 所有                 | 百者 |

次に、「属性」タブで以下の3つを追加する。

| 属性名   | 可視性    | 型      |
|-------|--------|--------|
| id    | public | String |
| name  | public | String |
| price | public | int    |

| 4 | モデルク  | ラス仕様・ | - Good | lsV0               |          |     |             |    |
|---|-------|-------|--------|--------------------|----------|-----|-------------|----|
|   | ステレオ  | タイプ   | タグ1    | すき値 制約 ハ           | イパーリンク   | ボート |             |    |
|   | 一般    | 属性 [  | 操作     | テンプレート(            | Dパラメータ ( | 内部  | エレメント       | 関係 |
|   |       | 名前    |        | クラシファイア            | タイプ      |     | 初期値         |    |
| + | id    |       |        | GoodsVO            | String   |     |             |    |
| • | name  |       | _      | GoodsVU<br>GoodsVO | String   |     |             |    |
| - | price |       |        | 0000570            | n n      |     |             |    |
|   |       |       |        |                    |          |     |             |    |
|   |       |       |        |                    |          |     |             |    |
|   |       |       |        |                    |          |     |             |    |
|   |       |       |        |                    |          |     |             |    |
|   |       |       |        |                    |          |     |             |    |
|   |       |       |        |                    |          |     |             |    |
|   | フィルク  | 2     |        |                    | 編        | ¥.  | <u>注意力口</u> | 削除 |

これで、GoodsVOの設定は完了する。

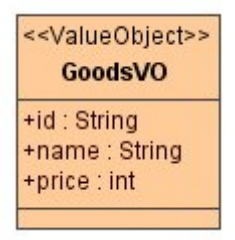

・ GoodsManagementService クラスの設定

「GoodsManagementService」クラスには、ステレオタイプ・操作5つを設定する。 「GoodsManagementService」クラスの仕様ダイアログを開き、「ステレオタイプ」タブで 「Service」を追加する。

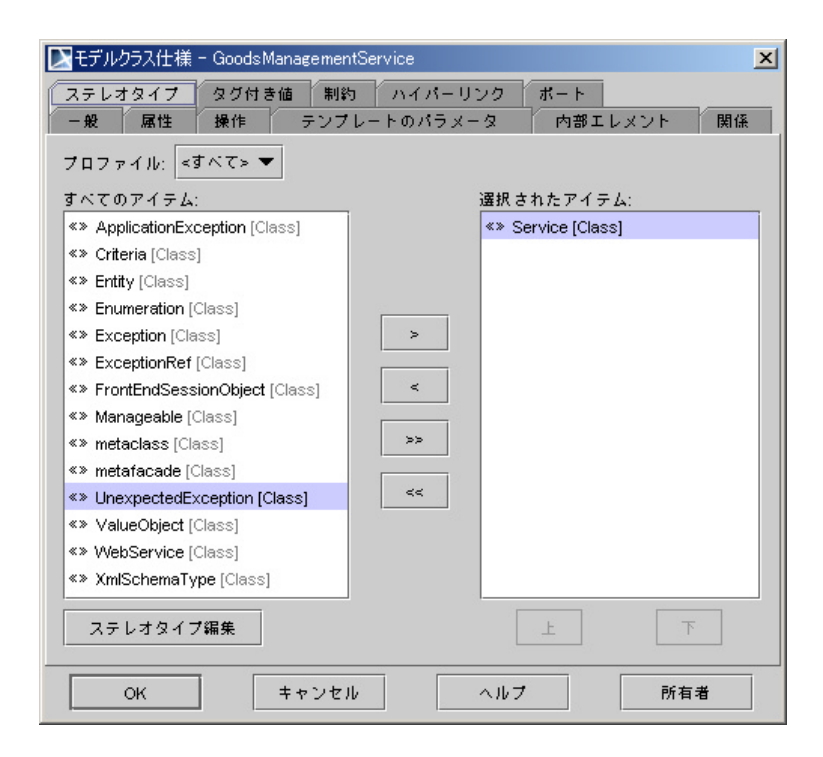

次に、「操作」タブで以下の5つを追加する。

| 操作名         | 戻りの型       | 引数    |         |
|-------------|------------|-------|---------|
|             |            | 名前    | 型       |
| searchGoods | Collection | name  | String  |
| getGoods    | GoodsV0    | id    | String  |
| entryGoods  | void       | goods | GoodsVO |
| updateGoods | void       | goods | GoodsV0 |
| deleteGoods | void       | id    | String  |

| 🔉 モデノ | レクラス仕様 - Goodsl | ManagementService                 | ×  |
|-------|-----------------|-----------------------------------|----|
| ステレ   | オタイプ タグ付        | き値 制約 ハイパーリンク ポート                 |    |
| 一般    | 属性 操作           | テンプレートのパラメータ 内部エレメント              | 関係 |
|       | 名前              | クラシファイア 戻り値型                      |    |
| +     | searchGoods     | GoodsManagementService Collection |    |
| +     | getGoods        | GoodsManagementService GoodsVO    |    |
| -     | entryGoods      | GoodsManagementService void       |    |
| ۲     | updateGoods     | GoodsManagementService void       |    |
|       | deleteGoods     | GoodsManagementService void       |    |
|       |                 |                                   |    |
| フィ    | ルタ              | 編集 追加                             | 削除 |
|       | ок              | キャンセル ヘルブ 所有者                     | ŧ  |

これで GoodsManagementService クラスの設定は完了である。

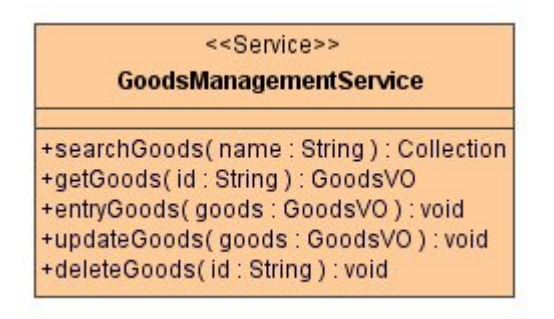

以上でドメイン側の設定が完了である。

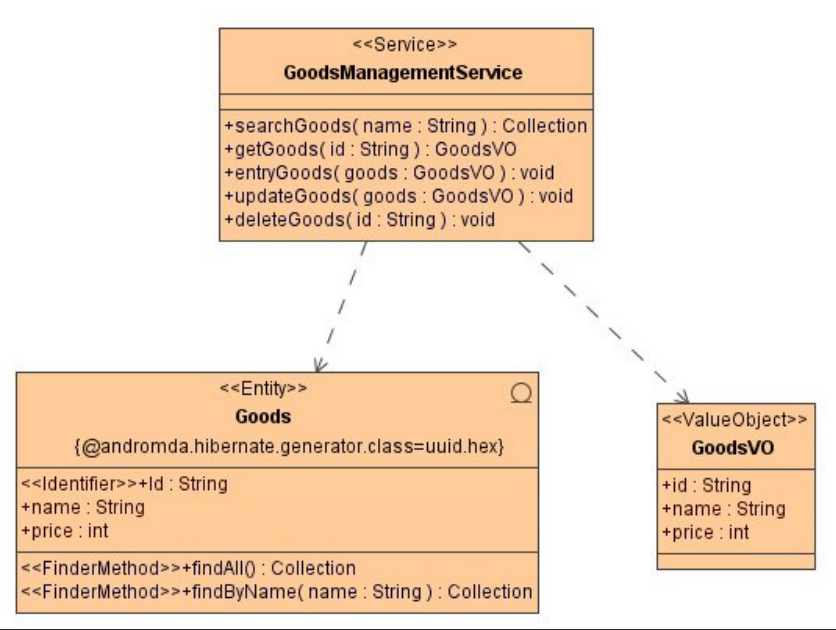

| ステレオタイプ      | 内容                            |
|--------------|-------------------------------|
| Entiry       | テーブルをマッピングしたクラスを表す            |
| ValueObject  | 値オブジェクトを表す                    |
| Service      | ファサードの役割を行うクラスを表す             |
| ldentifier   | Entityのid(PK)を表す              |
| FinderMethod | 検索メソッドを表す                     |
|              | hibernate カートリッジでは、検索クエリが生成され |
|              | వ                             |

下記にこのクラス図で使用したステレオタイプとタグ付き値を説明する。

| タグ付き値                               | 内容                  |
|-------------------------------------|---------------------|
| @andromda.hibernate.generator.class | Entityの id 生成方法について |
|                                     | 設定する。               |

Web 側のクラス図作成

ユーザーのアクションに応じてドメイン側の Service クラス(GoodsManagementService) の操作を呼び出すコントローラークラスを作成する。「web」で右クリックメニューの「新規 の図」 「クラス図」を選択し任意の名前をつける(例:GoodsManagement-WebClass)。

作成したクラス図に下記イメージのように、「GoodsManagementController」クラスを新 規追加し、作成済みの「GoodsManagementService」と「GoodsVO」を左側のツリービューから ドラッグして追加する。「GoodsManagementController」から「GoodsManagementService」と 「GoodsVO」へ依存の線を引く。

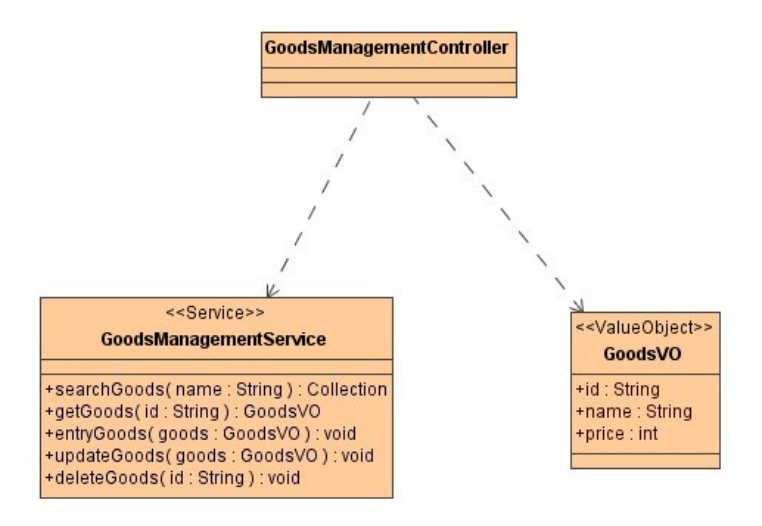

続いて「GoodsManagementController」クラスの設定を行う。

・ GoodsManagementController クラスの設定

「GoodsManagementController」の仕様ダイアログを開き「操作」タブで下記の操作 を追加する。

| 操作名         | 戻りの型 | 引数         |            |
|-------------|------|------------|------------|
|             |      | 名前         | 型          |
| searchGoods | void | name       | String     |
|             |      | resultList | Collection |
| getGoods    | void | id         | String     |
|             |      | name       | String     |
|             |      | price      | int        |
| entryGoods  | void | name       | String     |
|             |      | price      | int        |
| updateGoods | void | id         | String     |
|             |      | name       | String     |
|             |      | price      | int        |
| deleteGoods | void | id         | String     |

| X | モデル   | クラス仕様   | - Goodslv | AanagementController      |         | 1  |
|---|-------|---------|-----------|---------------------------|---------|----|
| 2 | ステレ   | オタイプ    | タグ付き      | き値 制約 ハイパーリンク             | ボート     |    |
| • | 一般    | 属性      | 操作        | テンプレートのパラメータ              | 内部エレメント | 関係 |
|   |       | 名1      | 前         | クラシファイア                   | 戻り値型    |    |
|   | sear  | chGoods |           | GoodsManagementController | void    |    |
|   | getG  | oods    |           | GoodsManagementController | void    |    |
|   | entry | Goods   |           | GoodsManagementController | void    |    |
|   | upda  | teGoods |           | GoodsManagementController | void    |    |
|   | delet | eGoods  |           | GoodsManagementController | void    |    |
|   |       |         |           |                           |         |    |
|   | 77.   | ルタ      |           | \$ <b>#</b>               | 集 追加    | 削除 |
|   |       | ок      |           | キャンセル ヘルプ                 | 所有      | 者  |

これで Web 側のクラス図の設定が完了する。

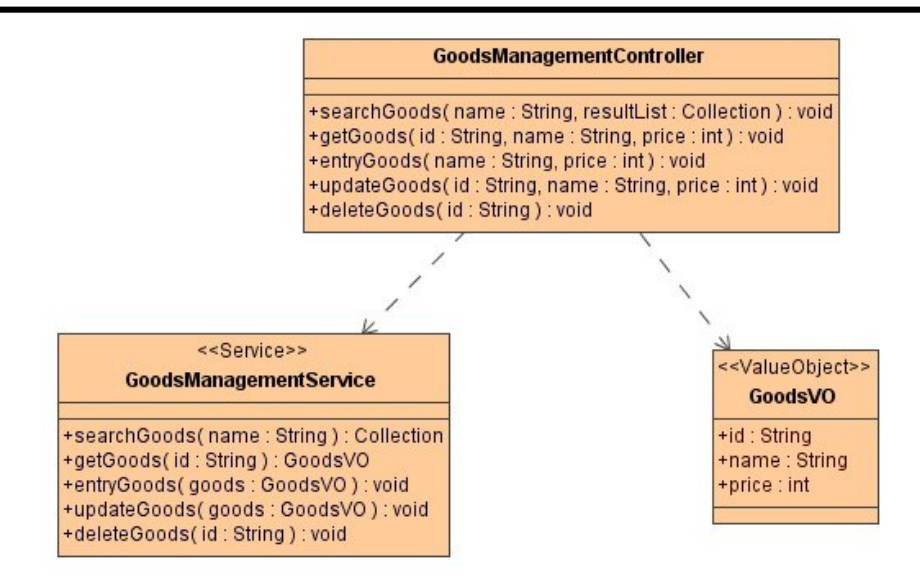

ユースケース及び画面遷移のアクティビティ図作成

「web」で右クリックメニューの「新規エレメント」 「ユースケース」を選択し任意の名前をつける。

例) GoodsManagement-UseCase

ユースケース「GoodsManagement-UseCase」で右クリックメニューの「新規の図」 「ア クティビティ図」を選択し任意の名前をつける。

例)GoodsManagement-Activity

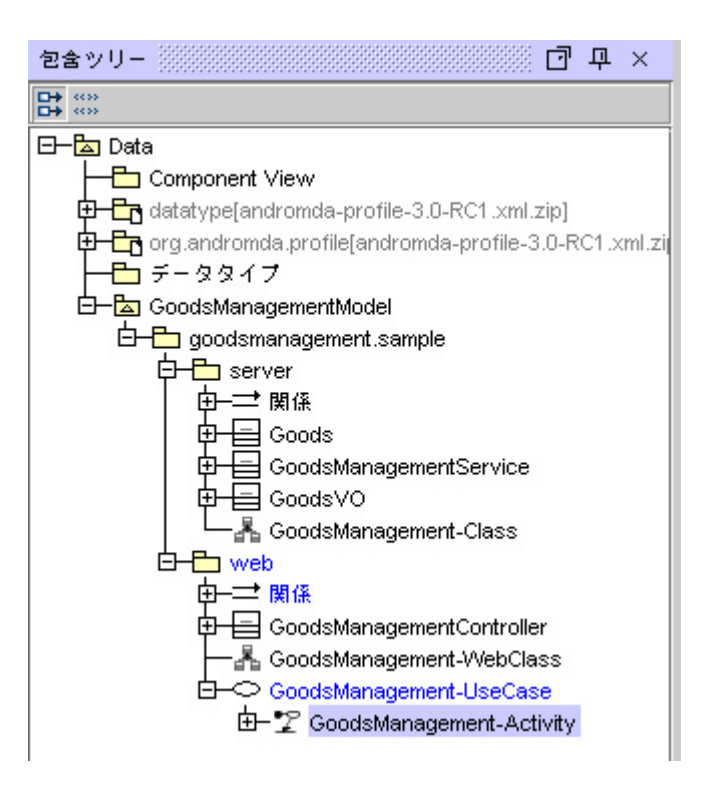

作成したユースケース「GoodsManagement-UseCase」にステレオタイプを設定する。ユー スケース「GoodsManagement-UseCase」で右クリックメニューの「仕様」を選択する。表 示されたダイアログの「ステレオタイプ」タブで「FrontEndApplication」と 「FrontEndUseCase」を選択されたアイテムへ追加し、「OK」ボタンを押下する。

| 🔽 ユースケース仕様 - GoodsManagement-UseCase |                     | ×             |
|--------------------------------------|---------------------|---------------|
| ステレオタイプ タグ付き値 制約 ハイパーリ               | ンク                  |               |
| 一般 ダイアグラム                            | 拡張点                 | 関係            |
| プロファイル: <すべて> ▼                      |                     |               |
| すべてのアイテム:                            | 選択されたアイテム:          |               |
|                                      | «» FrontEndApplicat | ion [UseCase] |
|                                      | «» FrontEndUseCas   | e [UseCase]   |
|                                      |                     |               |
|                                      |                     |               |
| <                                    |                     |               |
| >>                                   |                     |               |
|                                      |                     |               |
| <<                                   |                     |               |
|                                      |                     |               |
|                                      |                     |               |
| ステレオタイプ編集                            | Ŀ                   |               |
| OK キャンセル                             | ヘルプ                 | 所有者           |

設定したステレオタイプの詳細は以下の通り

| ステレオタイプ             | 内容                    |
|---------------------|-----------------------|
| FrontEndApplication | アプリケーションの開始点を意味する     |
| FrontEndUseCase     | 設定したユースケースをアプリケーションに含 |
|                     | めることを意味する             |

前述で作成した Web 側のクラス「GoodsManagementController」の操作をアクティビ ティ図のアクションでイベント呼出し操作として設定できるようにアサインする。

包含ツリーの「GoodsManagementController」で右クリックメニューの「ステートチャート/アクティビティ図」 「アサイン」を選択し、表示されたダイアログで「GoodsManagement-Activity」を選択して「アサインする」ボタンを押下し、「閉じる」ボタンでダイアログを閉じる。

| 白-巳 web<br>白-글 関係 | Pabe              |              |            |
|-------------------|-------------------|--------------|------------|
| 바ー트 GoodsManageme | 新規プロジェクト          | •            |            |
| E-○ GoodsManageme | 仕様                | Enter        |            |
| 🗄– 🏆 GoodsManag   | ステートチャート/アクティビティ図 | •            | 開く         |
|                   | 実行                | •            | アサイン       |
|                   | インスタンスツリーを選択      |              |            |
|                   | ステレオタイプ           | •            |            |
| ▲制御 🗎 ドキュメン:: 📗   | 名前を変更             | F2           |            |
| η                 |                   | Ctrl-C       |            |
|                   | 貼り付け              | Ctrl-V       |            |
|                   | カット               | Ctrl-X       |            |
|                   | 削除                | Delete       |            |
|                   | 記号の作成             | Ctrl+Shift-Y | aa aaga aa |

| ステートチャート/アクティビティ図をアサイン<br>ダイ アグラム: | ×       |
|------------------------------------|---------|
| ☎ GoodsManagement-Activity [GoodsM | 新規      |
|                                    | アサインする  |
|                                    | アサインしない |
|                                    |         |
|                                    |         |
|                                    |         |
|                                    |         |
| 開じる                                | ヘルブ     |

アクティビティ図ヘアサインすることによって、アクティビティ図のイベントでアサインしたクラスの操作を呼出し操作として設定することができる。

アクティビティ図に下記のイメージのようにモデルを配置する。

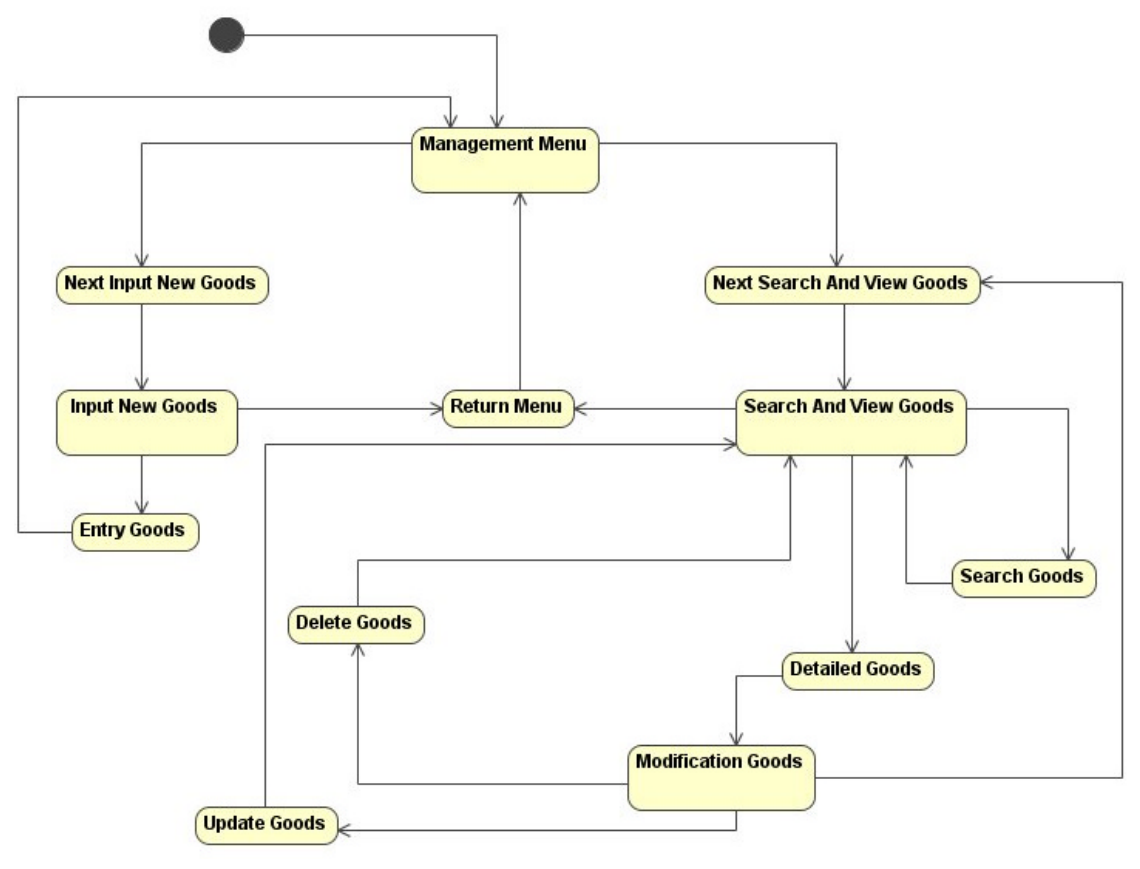

各モデルを設定する。

#### ・ JSP の設定

下記のアクション状態に対してステレオタイプを設定する。

- a) <sup>r</sup> Management Menu <sub>J</sub>
- b) 「Input New Goods」
- c) <code>rSearch And View Goods\_</code>
- d) <sup>r</sup>Modification Goods」

各仕様ダイアログを開き、「ステレオタイプ」タブで「FrontEndView」を設定する。

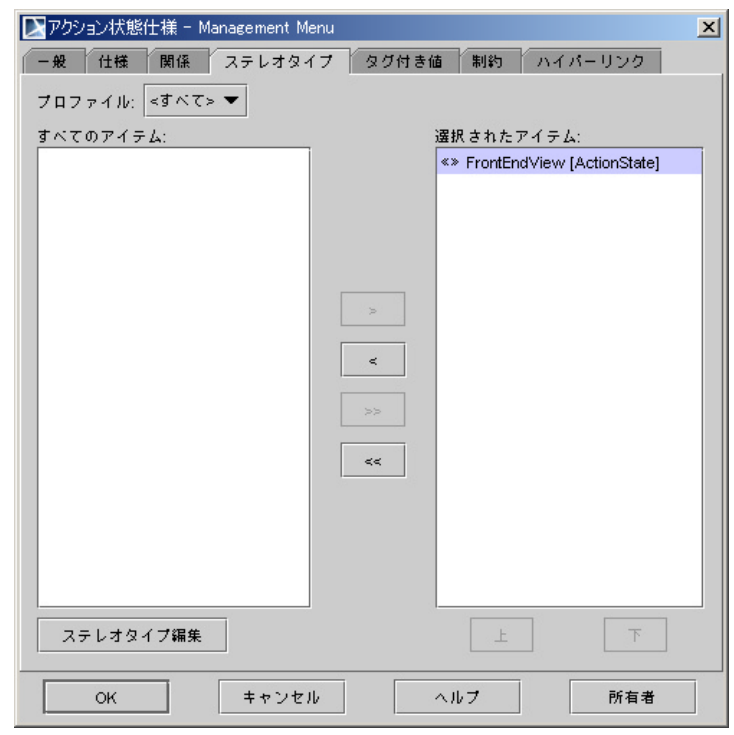

すべて設定すると以下のイメージのようになる。

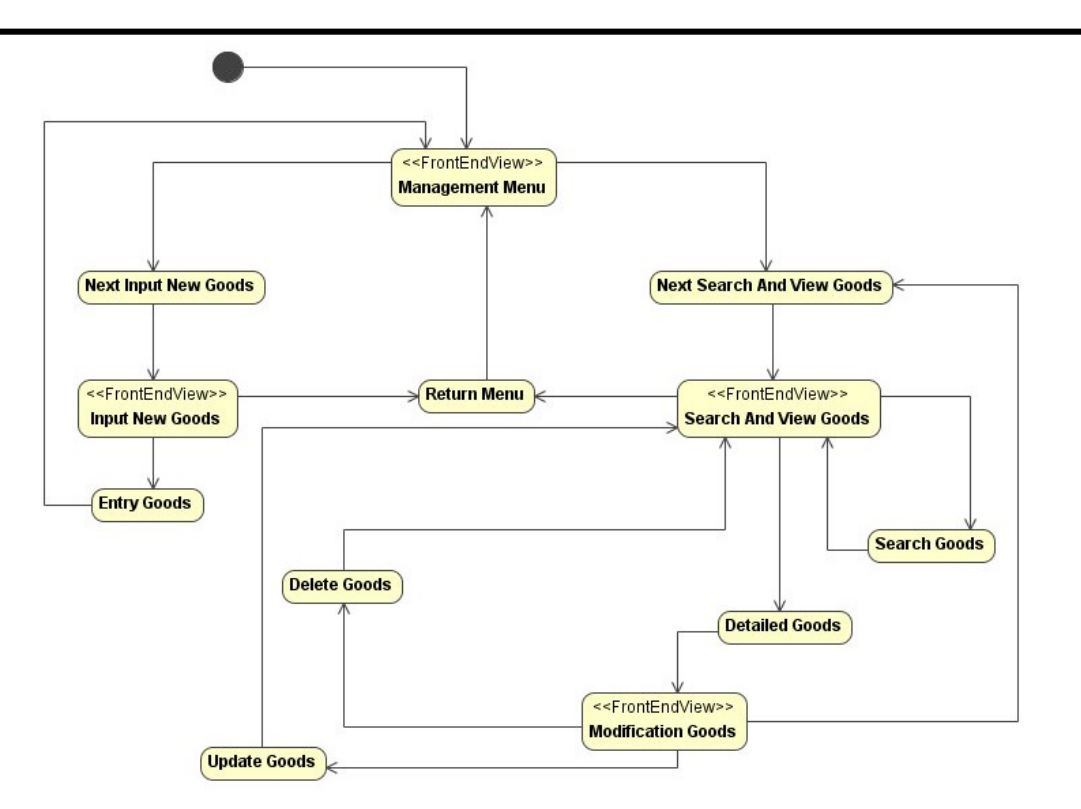

#### ・ イベントの設定

下記の遷移の線に対してイベントを設定する。

| 遷移元アクション              | 遷移先アクション                   | イベント名       |
|-----------------------|----------------------------|-------------|
| Management Menu       | Next Input New Goods       | EntryGoods  |
| Input New Goods       | Entry Goods                | Entry       |
| Input New Goods       | Return Menu                | ReturnMenu  |
| Management Menu       | Next Search And View Goods | SearchGoods |
| Search And View Goods | Search Goods               | Search      |
| Search And View Goods | Detailed Goods             | Detail      |
| Search And View Goods | Return Menu                | ReturnMenu  |
| Search Goods          | Search And View Goods      | Result      |
| Modification Goods    | Update Goods               | Update      |
| Modification Goods    | Delete Goods               | Delete      |
| Modification Goods    | Next Search And View Goods | Return      |

イベントの設定方法は、対象遷移の線の仕様ダイアログを開き、「一般」タブの 「トリガー」の「編集」ボタンを押下する。表示されたダイアログの「名前」に 上記の「イベント名」、「タイプ」に「シグナルイベント」を設定する。

| 🔀 タイムイベ | ント仕様-。    | >          |       |                   |          | ×  |
|---------|-----------|------------|-------|-------------------|----------|----|
| 一般パ     | ラメータ      | ステレオタイプ    | タグ付き値 | 制約 /              | マイバーリンク  |    |
| 名前:     | EntryGood | s          |       |                   |          | -  |
| タイプ:    | シグナル・     | (ベント       |       |                   |          | -  |
| シグナル:   | ≪不特定≫     |            |       |                   | ▼        | 新規 |
| ドキュメン   | ۲: 🖹 🗌 ۲  | ITML       |       |                   |          |    |
|         |           |            |       |                   |          |    |
|         |           |            |       |                   |          |    |
|         |           |            |       |                   |          |    |
|         |           |            |       |                   |          |    |
|         |           |            |       |                   |          |    |
|         |           |            |       |                   |          |    |
|         |           |            |       |                   |          |    |
|         |           | + a 2 4 10 | Ī     | . II. <del></del> | 能方言      | ±  |
|         |           | ++7761     |       | (10)              | P/T 18 7 | 3  |

同様に他のイベントを設定する。今設定したイベントの中にはパラメータを持つ イベントがある。下記のイベントについてパラメータ及びパラメータに付加する タグ付き値の設定をする。

| イベント名   | パラメータ      | 型          | タグ付き値                                   |
|---------|------------|------------|-----------------------------------------|
| Entry   | name       | String     | @andromda.struts.view.field.required    |
|         |            |            | =true                                   |
|         | price      | int        | @andromda.struts.view.field.required    |
|         |            |            | =true                                   |
| Search  | name       | String     | なし                                      |
| Resul t | resultList | Collection | @andromda.struts.view.table.column      |
|         |            |            | =id,name,price                          |
| Detail  | id         | String     | @andromda.struts.view.field.tablelink   |
|         |            |            | =resultList.id                          |
|         |            |            | @andromda.struts.view.field.type=link   |
| Update  | id         | String     | @andromda.struts.view.field.readonly    |
|         |            |            | =true                                   |
|         | name       | String     | @andromda.struts.view.field.required    |
|         |            |            | =true                                   |
|         | price      | int        | @andromda.struts.view.field.required    |
|         |            |            | =true                                   |
| Delete  | id         | String     | @andromda.struts.view.field.type=hidden |

パラメータの設定は、「トリガー」の仕様ダイアログの「パラメータ」タブに追加する。

| 🛛 シグナ | 「ルイベント仕様 | - Entry |      |      |      |        | ×   |
|-------|----------|---------|------|------|------|--------|-----|
| 一般    | パラメータ    | ステレオター  | 17 2 | グ付き値 | 制約 ハ | イパーリンク | ,   |
|       | 名前       | 21      | フ    | デフォ  | ルト値  | 方      | ó 🔤 |
| name  |          | String  |      |      |      | inout  |     |
|       |          |         |      |      |      |        |     |
|       |          |         |      |      |      |        |     |
|       |          |         |      |      |      |        |     |
|       |          |         |      |      |      |        |     |
|       |          |         |      |      |      |        |     |
|       |          |         |      |      |      |        |     |
|       |          |         |      |      |      |        |     |
|       |          |         |      |      |      |        |     |
|       |          |         |      |      |      |        |     |
|       |          |         |      |      |      |        |     |
|       |          |         |      |      |      |        |     |
|       |          |         |      |      | 1    |        |     |
|       |          |         | Ŀ    | 下    | 編集   | 追加     | 削除  |
|       | ОК       | キャン・    | セル   | ^    | ルブ   | Ēfi    | 有者  |

タグ付き値の設定は、パラメータの仕様ダイアログの「タグ付き値」タブで設定

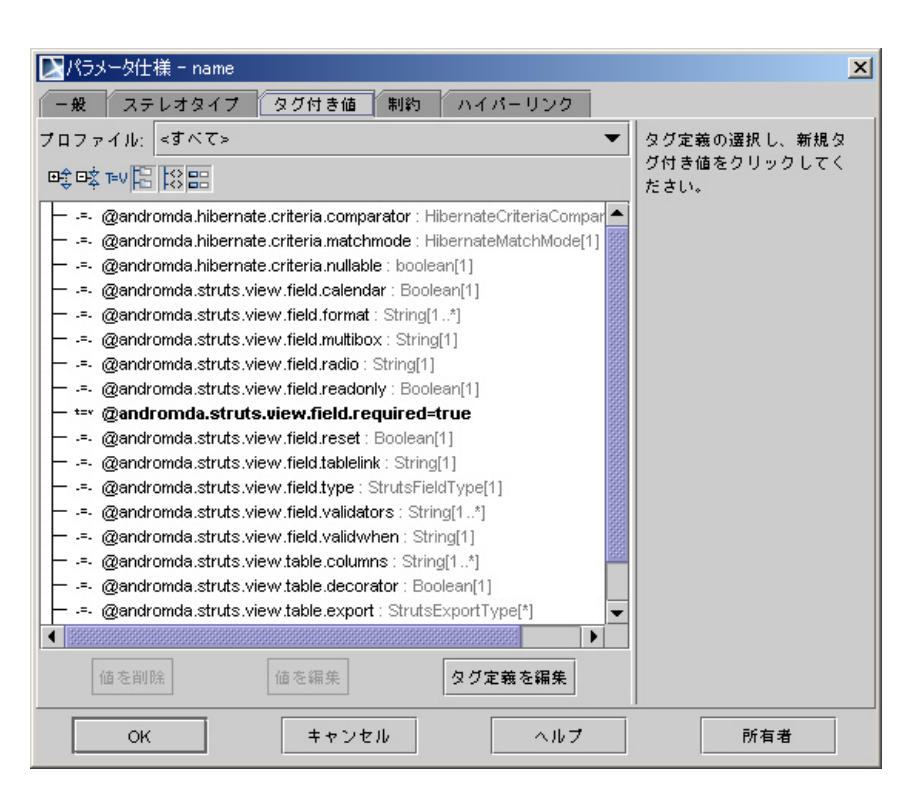

すべてのイベント設定が完了すると下記のイメージのようになる。

•

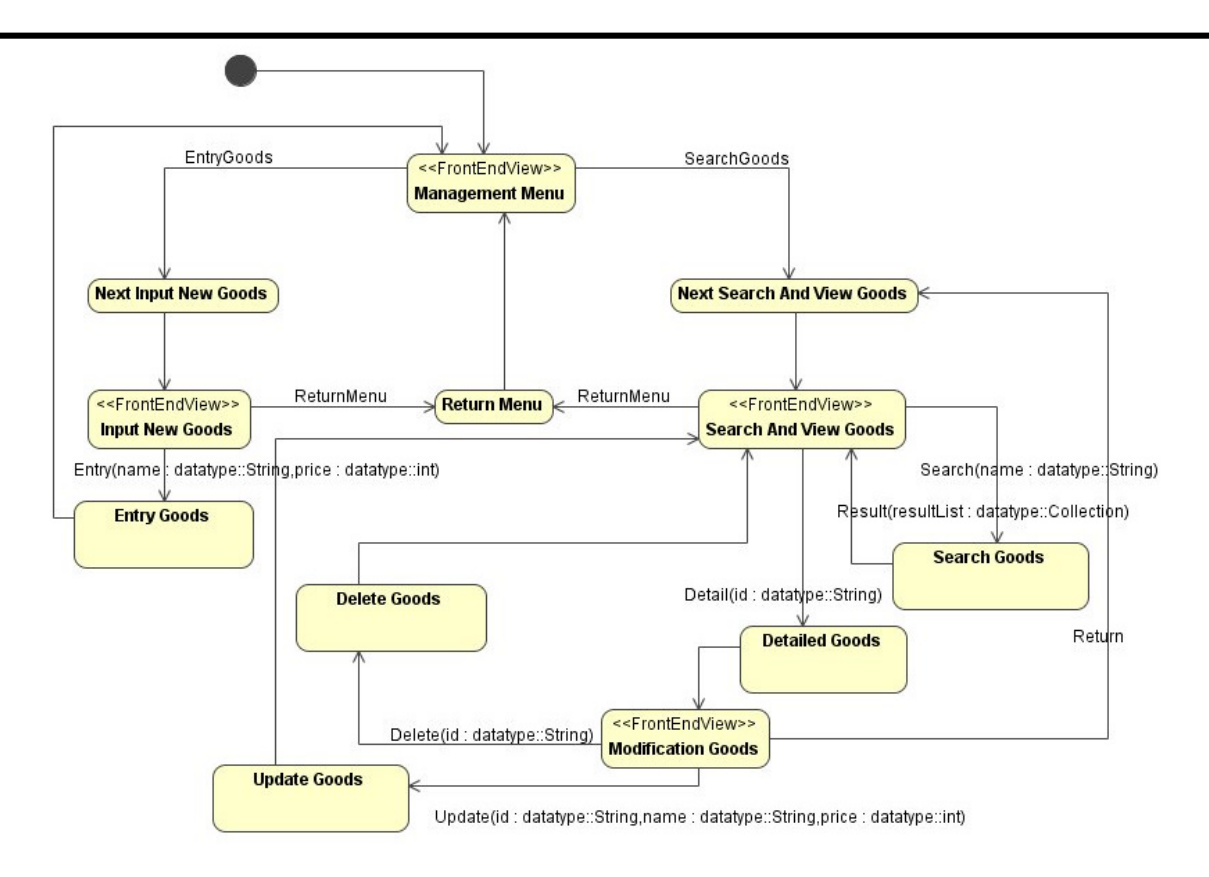

操作(GoodsManagementControllerの操作)の設定

下記のアクション状態に対して GoodsManagementController の操作を設定する。

| アクション          | 操作                                      |
|----------------|-----------------------------------------|
| Entry Goods    | GoodsManagementController.entryGoods()  |
| Search Goods   | GoodsManagementController.searchGoods() |
| Detailed Goods | GoodsManagementController.getGoods()    |
| Update Goods   | GoodsManagementController.updateGoods() |
| Delete Goods   | GoodsManagementController.deleteGoods() |

操作の設定方法は仕様ダイアログを開き、「仕様」タブで「追加」ボタンを押下す る。表示されたダイアログの「タイプ」を「呼出しイベント」、「操作」を上記の対 応する操作に設定する。

| ▶呼出し       | イベント仕様・   | · 無名1                |                  |                   |                | ×  |
|------------|-----------|----------------------|------------------|-------------------|----------------|----|
| <b>─</b> ₩ | パラメータ     | ステレオタイプ              | タグ付き値            | 制約 ハイ             | パーリンク          |    |
| 名前:        | 無名1       |                      |                  |                   |                |    |
| タイプ:       | 呼出しイベ     | ント                   |                  |                   |                | •  |
| 操作:        | 🛛 +entryG | oods( name : dataty; | e::String, price | : datatype::int ) | datat <b>▼</b> | 新規 |
| ドキュメ       | ント: 🗎 🗔   | HTML                 |                  |                   |                |    |
|            |           |                      |                  |                   |                |    |
|            |           |                      |                  |                   |                |    |
|            |           |                      |                  |                   |                |    |
|            |           |                      |                  |                   |                |    |
|            |           |                      |                  |                   |                |    |
|            |           |                      |                  |                   |                |    |
|            |           |                      |                  |                   |                |    |
|            |           |                      | 1                |                   |                |    |
|            | ок        | キャンセル                | ^                | いブ                | 所有者            |    |

設定は完了したが、そのままではモデル図に表示されないので、対象のアクションの右クリックメニューで「アクションを隠す」のチェックをはずす。これで、 モデル図に表示されるようになる。

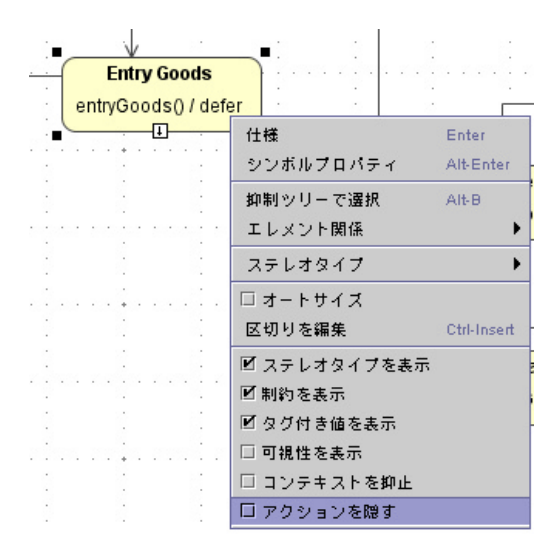

すべて設定すると、下記のイメージのようになる。

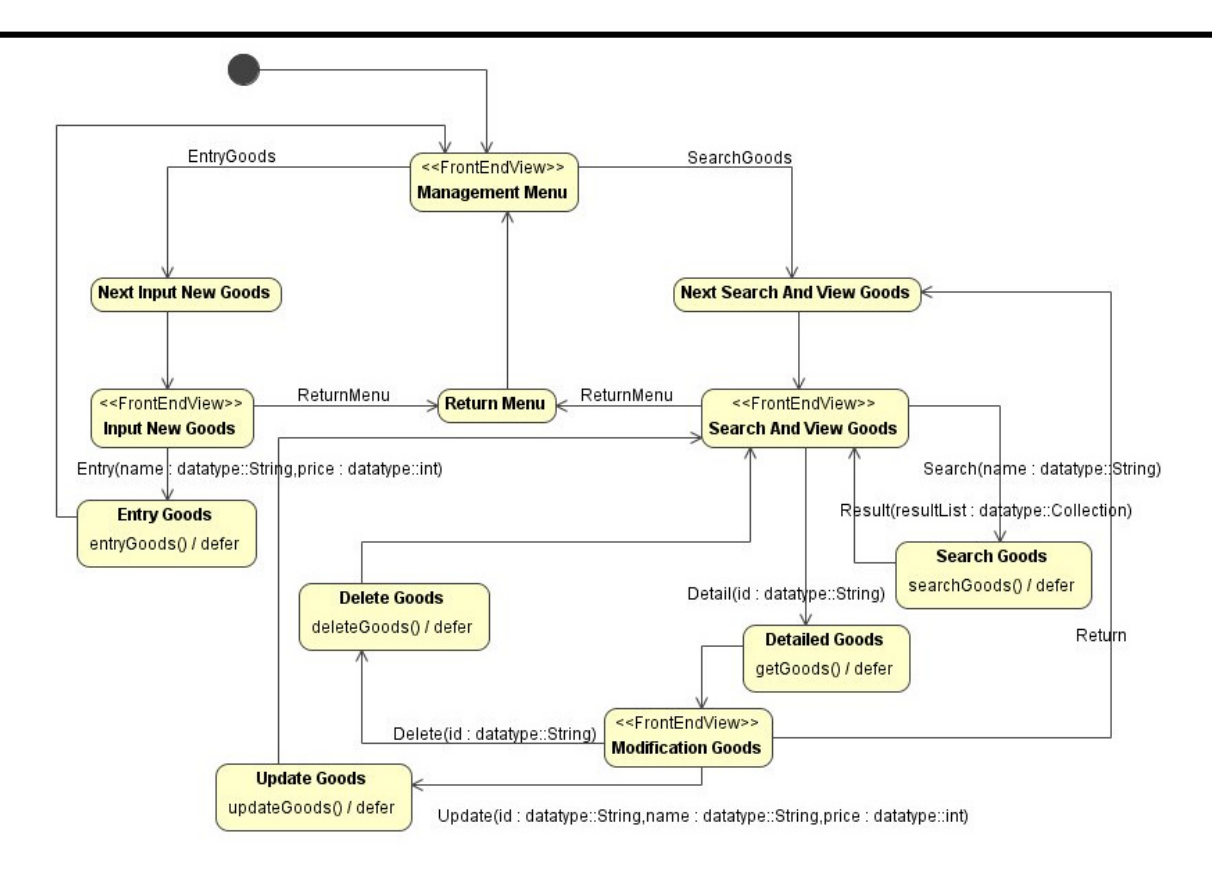

#### 下記にアクティビティ図作成で使用したステレオタイプとタグ付き値の説明を記述する。

| ステレオタイプ      | 内容      |
|--------------|---------|
| FrontEndView | JSP を表す |

| タグ付き値                                 | 内容                |
|---------------------------------------|-------------------|
| @andromda.struts.view.field.required  | 必須項目かどうかを設定する     |
| @andromda.struts.view.table.column    | テーブルに表示する項目を設     |
|                                       | 定する。カンマで区切る。      |
| @andromda.struts.view.field.tablelink | リンクを作成するテーブルの     |
|                                       | カラムを設定する。設定方法     |
|                                       | は、                |
|                                       | テーブルパラメータ.カラム     |
|                                       | (例:resultList.id) |
| @andromda.struts.view.field.type      | 項目の種別を設定する        |
| @andromda.struts.view.field.readonly  | 読み取り専用項目かどうかを     |
|                                       | 設定する              |

### 3.2.3 ビルド&デプロイ

この章では maven を使用してプロジェクトの追加実装・ビルドを行い。JBoss ヘデプロイを 行う。コマンドプロンプトを開き、「GoodsManagement **プロジェクト**」まで移動する。下記のコマ ンドを実行し、ビルドを行う。

>maven

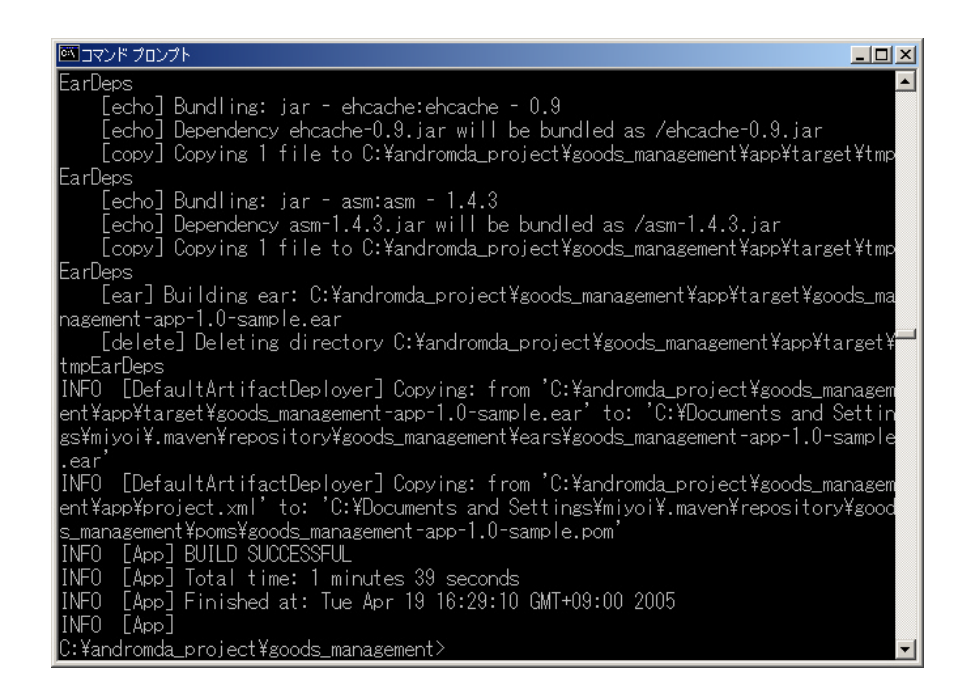

「BUILD SUCCESSFUL」と表示されればビルドは成功である。

ビルドは完了したが、DB へのアクセスなどの実装追加が必要である。

追加実装が必要なファイルは以下の2つのファイルである。

GoodsManagementServiceBeanImpl.java

パスは「GoodsManagement **プロジェクト**¥core¥src¥java¥

goodsmanagement¥sample¥server¥GoodsManagementServiceBeanImpl.java」

a) インポートの実装

下記の import 文を実装する。

| import | java.util.ArrayList;                 |
|--------|--------------------------------------|
| import | java.util.Collection;                |
| import | java.util.lterator;                  |
| import | javax.ejb.EJBException;              |
| import | net.sf.hibernate.HibernateException; |

#### b) handleSearchGoods メソッドの実装

#### 下記のロジックをメソッドに上書きする。

```
try {
  Collection goodsList = null;
  if (name == null || name.length() == 0) {
   goodsList = GoodsFactory.findAll(session);
 } else {
   goodsList = GoodsFactory.findByName(session, name);
  }
  Collection resultList = new ArrayList();
  if (goodsList != null && !goodsList.isEmpty()) {
   GoodsVO vo;
   Goods goods;
    Iterator itr = goodsList.iterator();
   while (itr.hasNext()) {
      goods = (Goods)itr.next();
     vo = new GoodsVO(goods.getId(), goods.getName(), goods.getPrice());
      resultList.add(vo);
    }
  }
  return resultList;
}
catch (HibernateException e) {
  throw new EJBException(e);
}
```

c) handleGetGoods メソッドの実装

下記のロジックをメソッドに上書きする。

| try {                                                                            |
|----------------------------------------------------------------------------------|
| <pre>Goods goods = GoodsFactory.findByPrimaryKey(session, id);</pre>             |
| <pre>return new GoodsVO(goods.getId(), goods.getName(), goods.getPrice());</pre> |
| <pre>} catch (HibernateException e){</pre>                                       |
| throw new EJBException(e);                                                       |
| 1                                                                                |

d) handleEntryGoods メソッドの実装

下記のロジックをメソッドに上書きする。

```
Goods newGoods = GoodsFactory.create(goods.getName(), goods.getPrice());
try {
   session.save(newGoods);
}
catch (HibernateException e) {
   throw new EJBException(e);
}
```

e) handleUpdateGoods メソッドの実装

```
下記のロジックをメソッドに上書きする。
```

```
try {
  Goods updateGoods = GoodsFactory.findByPrimaryKey(session, goods.getId());
  updateGoods.setName(goods.getName());
  updateGoods.setPrice(goods.getPrice());
  session.save(updateGoods);
}
catch (HibernateException e) {
  throw new EJBException(e);
}
```

f) handleDeleteGoods メソッドの実装

下記のロジックをメソッドに上書きする。

```
try {
  Goods goods = GoodsFactory.findByPrimaryKey(session, id);
  session.delete(goods);
} catch (HibernateException e){
  throw new EJBException(e);
}
```

これで GoodsManagementServiceBeanImpl.java の追加実装は完了する。

GoodsManagementControllerImpl.java

パスは「GoodsManagement **プロジェクト**¥web¥src¥java¥

goodsmanagement¥sample¥web¥ GoodsManagementControllerImpl.java」

a) インポート文の実装

下記の import 文を実装する。

import goodsmanagement.sample.server.GoodsV0;

b) searchGoods メソッドの実装

メ ソ ッ ド searchGoods() の 実 装 を 、 デ フ ォ ル ト の 「form.setResultList(resultListDummyList);」ではなく下記のコードで上書きする。

// form.setResultList(resultListDummyList);

form.setResultList(this.getGoodsManagementService().searchGoods(form.getName()));

c) getGoods メソッドの実装

下記のようにメソッドのロジックを修正する。

```
// form.setId("id-test");
// form.setName("name-test");
// form.setPrice((int)106934601);
GoodsV0 vo = this.getGoodsManagementService().getGoods(form.getId());
form.setId(vo.getId());
form.setName(vo.getName());
form.setPrice(vo.getPrice());
```

d) entryGoods メソッドの実装 下記のようにメソッドのロジックを修正する。

```
// form.setName("name-test");
// form.setPrice((int)106934601);
GoodsV0 vo = new GoodsV0();
vo.setName(form.getName());
vo.setPrice(form.getPrice());
this.getGoodsManagementService().entryGoods(vo);
```

e) updateGoods メソッドの実装

下記のようにメソッドのロジックを修正する。

```
// form.setId("id-test");
// form.setName("name-test");
// form.setPrice((int)106934601);
GoodsV0 vo = new GoodsV0();
vo.setId(form.getId());
vo.setName(form.getName());
vo.setPrice(form.getPrice());
this.getGoodsManagementService().updateGoods(vo);
```

f) deleteGoods メソッドの実装

下記のようにメソッドのロジックを修正する。

// form.setId("id-test");
this.getGoodsManagementService().deleteGoods(form.getId());

これで GoodsManagementControllerImpl.java の追加実装は完了である。

```
再度、ビルドを行う。

>maven

ビルド終了後、JBoss ヘデプロイを行う。下記のコマンドを実行する。

>maven deploy

このコマンドにより、ファイル「(GoodsManagement プロジェクト)¥app¥target¥

goods_management-app-1.0-sample.ear」が

「%JBOSS HOME%¥server¥default¥deploy」にコピーされる。これでデプロイが完了する。
```

#### 3.2.4 アプリケーション実行

コマンドプロンプトを開き、「%JBOSS\_HOME%¥bin」へ移動する。下記のコマンドを実行して JBoss を起動する。

>run

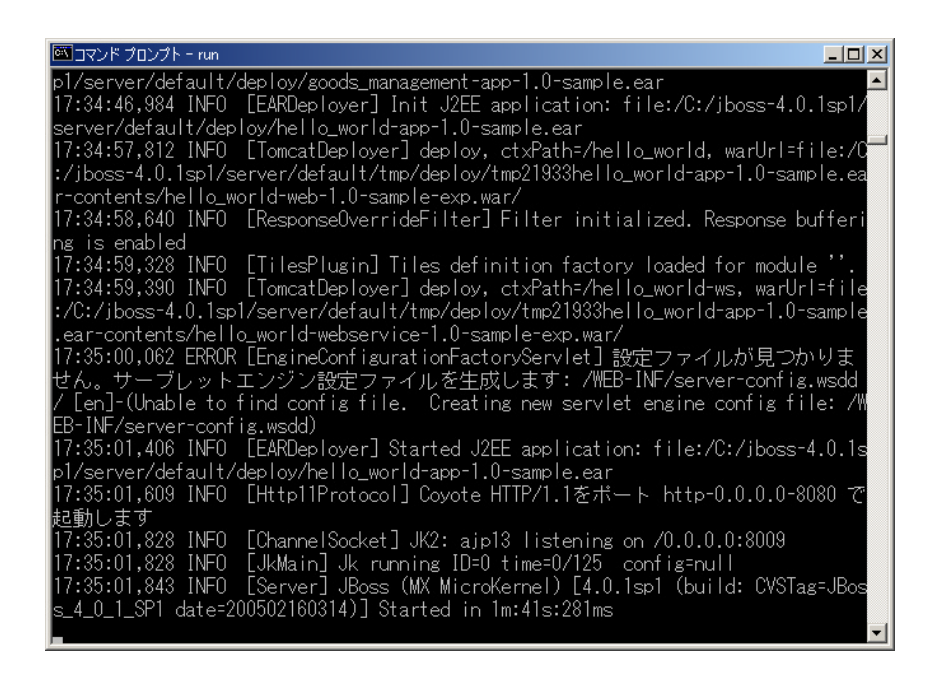

起動後、データベースへテーブルを作成する。

コマンドプロンプトを開き、「GoodsManagement **プロジェクト**¥app¥target」へ移動する。 ディレクトリ上にある下記のファイルを実行する。

>initializeSchema.cmd

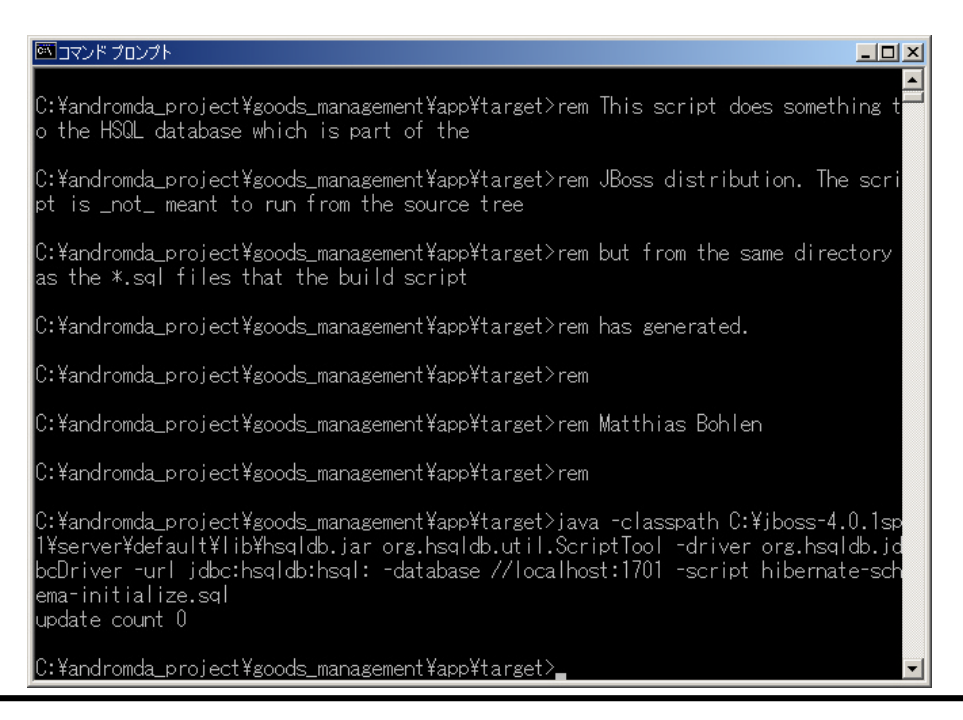

エラーが発生しなければ、テーブルの作成が成功している。確認するには、下記のコマンドを実 行する。

>java -cp %JBOSS\_HOME%¥server¥default¥lib¥hsqldb.jar org.hsqldb.util.DatabaseManager -url

jdbc:hsqldb:hsql://localhost:1701

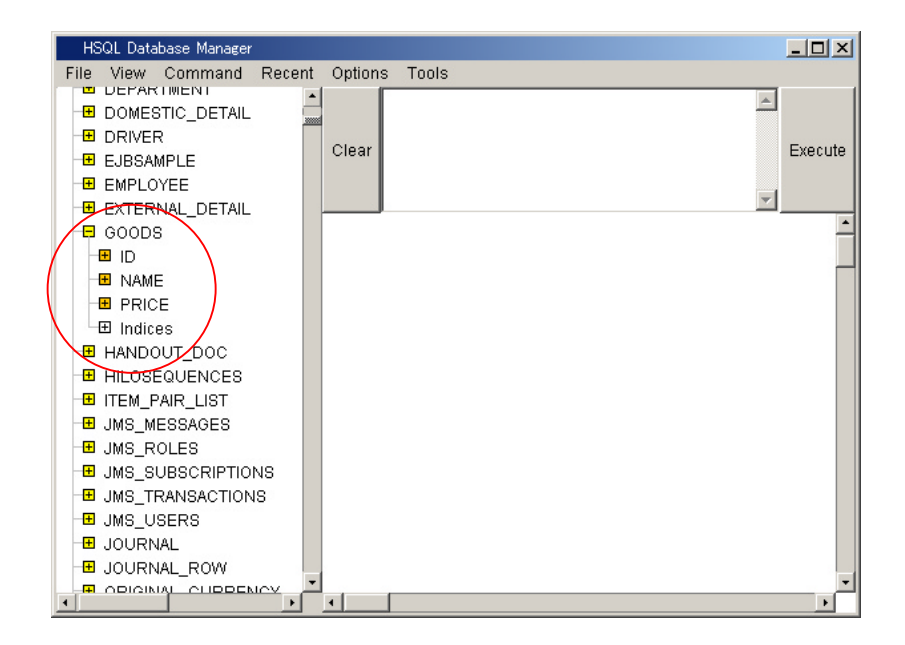

GOODS テーブルが存在することを確認する。

Web ブラウザを開き(例:IE)下記の URL ヘアクセスする。

http://localhost:8080/goods\_management

正常にアプリが実行された場合、下記のような画面が表示される。

| はない この この この この この この この この この この この この この | se.do;jsessionid=3ADBB450E9A8 💌 🔗          |
|--------------------------------------------|--------------------------------------------|
| Management Menu                            |                                            |
| Management Menu                            | Latest News                                |
| Entry Goods                                | AndroMDA 3.0                               |
|                                            | - Completely new engine<br>core            |
|                                            | - New cartridges, lots of                  |
|                                            | more »                                     |
| Search Goods                               |                                            |
| Search Goods                               | This web application has                   |
|                                            | been generated using                       |
| нер 🕔                                      | cartridge, check the Docs                  |
|                                            | for more information.<br>The AndroMDA Team |
|                                            | @ 2004                                     |
|                                            |                                            |
|                                            |                                            |

「Entry Goods」ボタンを押下すると登録画面へ、「Search Goods」ボタンを押下すると検索画面 へ遷移する。

| Input New Goods - Microsoft Internet Explorer                    |                                   | _0                                            |
|------------------------------------------------------------------|-----------------------------------|-----------------------------------------------|
| ファイル(E) 編集(E) 表示(V) お気に入り(A) ツール(T) ヘルプ(H)                       |                                   |                                               |
| P戻る・→・② ② ③ ④ ③検索 函お気に入り ③メディア ③                                 | B- ∌ ₫ - E                        |                                               |
| ドレス(D) 🗃 http://localhost8080/goods_management/GoodsManagementUs | eCase/ManagementMenuEntryGoods.do | ▼ 🔗移動                                         |
| Management Menu → Input New Goods                                |                                   | 1                                             |
| Input New Goods                                                  |                                   | Latest News                                   |
| Fatry                                                            |                                   | AndroMDA 3.0                                  |
|                                                                  |                                   | - Completely new engine                       |
| Name 🛎 Tree                                                      |                                   | - New cartridges, lots of                     |
| Price 🛎 1000                                                     |                                   | new features                                  |
| Entry                                                            |                                   | more *                                        |
| Return Menu                                                      |                                   | This web application has                      |
| Didue Mary                                                       |                                   | been generated using<br>AndroMDA's Bom4Struts |
| Ketun wend                                                       |                                   | cartridge, check the Docs                     |
|                                                                  |                                   | for more information.                         |
| Fields maybod with an activity are securized                     |                                   | The AndroMDA Team<br>@ 2004                   |
| rieus markeu eru an asteriok are requireu                        | Help 🜒                            |                                               |
|                                                                  |                                   |                                               |
| ページが表示されました                                                      |                                   | ·<br>一 健康 イントラネット                             |

登録画面で「Name」と「Price」に値を入力し、「Entry」ボタンを押下するとDBへ登録する。 「Return Menu」ボタンを押下するとメニューへ戻る。

| Reference Constraints Constraints Constr | a<br>tMenuSearchGoods.do | ₹% <b>▼</b>                                                                                            |
|----------------------------------------------------------------------------------------------------|--------------------------|----------------------------------------------------------------------------------------------------|
| Management Menu > Input New Goods > Management Menu > Search And View Goods                                                                                                    | tMenuSearchGoods.do      | • (°1                                                                                                  |
| Coarsh And Vious Goods                                                                                                    |                          |                                                                                                    |
| earch And New Coods                                                                                                    |                          | Latest News                                                                                            |
| Search Name                                                                                                    |                          | AndroMDA 3.0<br>- Completely new engine<br>core<br>- New cartridges, lots of                           |
| Search                                                                                                    |                          | new features                                                                                           |
| Return Menu                                                                                                    |                          |                                                                                                    |
| Return Menu                                                                                                    |                          | This web application has<br>been generated using<br>AndroMDA's Bpm4Struts<br>cartridge, check the Docs |
| Nothing found to display.                                                                                                    | Help 🚯                   | The AndrowDA Team<br>® 2004                                                                            |

検索画面で「Search」ボタンを押下すると検索を実行する。

| Search And View Goods - Microsoft Internet Explorer                                                                         |                           | _ 🗆 × |
|----------------------------------------------------------------------------------------------------|---------------------------|-------|
| ファイル(E) 編集(E) 表示(V) お気に入り(A) ツール(I) ヘルプ(H)                                                                                  |                           | 1     |
| ₩戻る・⇒・③ 🕼 🖄 🤇検索 函お気に入り 🧐メディア 🍏 💁 🗐 🗐                                                                                        |                           |       |
| ²ドレス(D) 🗃 http://localhost8080/goods_management/GoodsManagementUseCase/SearchAndViewGoodsSearch.do                          | •                         | @移動   |
| Search And View Goods > Management Menu > Input New Goods > Management Menu > Search And View Goods                         |                           | 4     |
| Search And View Goods                                                                                                    | Latest News               |       |
|                                                                                                    | AndroMDA 3.0              |       |
| Search                                                                                                    | - Completely new engine   |       |
| Name                                                                                                    | core                      |       |
| Search                                                                                                    | New cartridges, lots of   |       |
|                                                                                                    | new reaction est          |       |
|                                                                                                    | more »                    |       |
| Return Menu                                                                                                    |                           |       |
| Potum Monu                                                                                                    | This web application has  |       |
| Ketah mena                                                                                                    | been generated using      |       |
|                                                                                                    | cartridge, check the Docs |       |
|                                                                                                    | for more information.     |       |
| One item found.                                                                                                    | The AndroMDA Team         |       |
| 1                                                                                                    | @ 2004                    |       |
| Id         ♦ Name         ♦ Price         ♦           8x81898d0359xd59010359xd590100359xd95c10001         Tree         1000 |                           |       |
| Export options: 🖉 CSV   🛣 Excel   🙆 XML   🔁 PDF                                                                             |                           |       |
| Help 🚯                                                                                                    |                           |       |
|                                                                                                    |                           |       |
|                                                                                                    |                           |       |
|                                                                                                    |                           |       |
|                                                                                                    |                           |       |
|                                                                                                    |                           |       |
| )ページが表示されました                                                                                                    |                           |       |

検索結果の ld カラムのハイパーリンクにアクセスすると、データの詳細(更新・削除)画面へ遷 移する。

「Return Menu」ボタンを押下するとメニューへ戻る。

| 🗿 Modification Goods - Microsoft Internet Explorer                                                                  |                                                                           |  |  |  |
|----------------------------------------------------------------------------------------------------|---------------------------------------------------------------------------|--|--|--|
|                                                                                                    | 100 M                                                                     |  |  |  |
|                                                                                                    |                                                                           |  |  |  |
| アドレス(の) 🕘 http://localhost:8080/goods_management/GoodsManagementUseCase/SearchAndViewGoodsDetail.dc                 | ?id=8a81898d0359ad590103t 🚽 🔗移動                                           |  |  |  |
| Management Menu > Input New Goods > Management Menu > Search And View Goods > Modification Goods Modification Goods |                                                                           |  |  |  |
|                                                                                                    | Latest news                                                               |  |  |  |
| Update                                                                                                    | AndroMDA 3.0                                                              |  |  |  |
|                                                                                                    | - Completely new engine                                                   |  |  |  |
| ld  8a81898d0359ad590                                                                                               | - New cartridges , lots of                                                |  |  |  |
| Name 🛎 Tree                                                                                                    | new features                                                              |  |  |  |
| Price 🗶 1000                                                                                                    | more *                                                                    |  |  |  |
| Update                                                                                                    |                                                                           |  |  |  |
| Delete                                                                                                    | This web application has<br>been generated using<br>AndroMDA's Bpm4Struts |  |  |  |
| Delete                                                                                                    | cartridge, check the Docs                                                 |  |  |  |
|                                                                                                    | for more information.<br>The AndroMDA Team<br>@ 2004                      |  |  |  |
| Return                                                                                                    |                                                                           |  |  |  |
| Retum                                                                                                    |                                                                           |  |  |  |
| Fields marked with an asterisk are required                                                                         |                                                                           |  |  |  |
|                                                                                                    |                                                                           |  |  |  |
| ◎ ページが表示されました                                                                                                    | 置 イントラネット                                                                 |  |  |  |

「Name」や「Price」を変更し「Update」ボタンを押下するとデータの更新を実行する。 「Delete」ボタンを押下するとデータの削除を実行する。 「Return」ボタンを押下すると検索画面へ戻る。